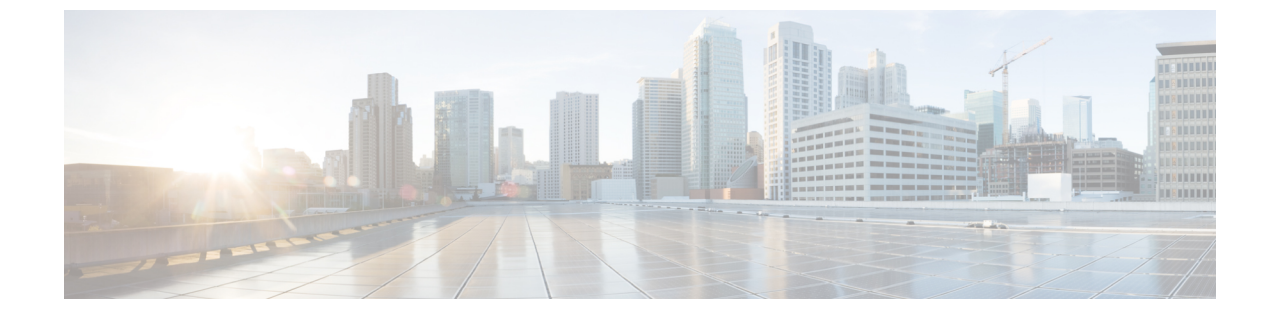

# ファブリック インターコネクトのインス トール

この章は次のトピックで構成されています。

- コンピューティングノードのインストールガイドラインと制限事項(1ページ)
- •ファブリックインターコネクトファンの取り付けと取り外し(2ページ)
- ファブリックインターコネクトの構成(6ページ)

## コンピューティングノードのインストールガイドライン と制限事項

Cisco UCS X410c M7 コンピューティング ノードを Cisco UCS X9508 シャーシに取り付ける場合は、次の制限に注意してください。

- コンピューティングノードはダブルハイトであるため、UCS X9508 シャーシの2つのス ロットを占有します。
- コンピューティングノードの最初のリリースで、コンピューティングノードがCiscoUCS X440pPCIeノードも含まれるシャーシにインストールされている場合、どのモジュールを どのスロットにインストールできるかについて制限があります。
  - ・Cisco UCS X440 PCIe ノードはスロット1と5でのみサポートされ、Cisco UCS X410c M7 コンピューティングノードはすぐ右側のスロット(それぞれスロット2/3と6/7)でサポートされます。
  - スロット4および8では Cisco UCS X410c M7 コンピューティング ノードはサポート されていませんが、これらのスロットは、Cisco UCS X210c M7 または Cisco UCS X210c M6 コンピューティング ノードなどの他のシングル スロット ノードをサポートでき ます。

これらのスロット割り当てにより、コンピューティングノードがシャーシ内の正しい場所に確実にインストールされます。

## ファブリックインターコネクトファンの取り付けと取り 外し

Cisco UCS X シリーズダイレクトファブリックインターコネクト 9108 100G には、オンボードファン(UCSX-RSFAN=)が含まれています。これらのファンは、ファブリックインターコネクトと UCS インテリジェントファブリックモジュール(IFM)の間で交換可能ですが、 Cisco UCS X9508 サーバシャーシのファンとは交換できません。一般的な構成では、ファブリックインターコネクトで1~3の番号が付いた3つのファンがあります。

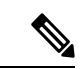

 (注) ファブリック インターコネクト(UCSX-RSFAN=)のファンは、サーバ シャーシ全体に冷却 と換気を提供するシャーシファンモジュール(UCSX-9508-FAN)とは異なります。これら2 種類のファンの間には互換性がありません。

ファブリックインターコネクトのファンを交換するには、次の手順を活用します。

- •ファブリックインターコネクトファンの取り外し
- •ファブリックインターコネクトファンの取り付け

### ファブリック インターコネクトの取り外し

ファブリックインターコネクトはペアで展開する必要があるため、1つ取り外す場合は、通常 のランタイム動作のために別のファブリックインターコネクトをその場所に挿入する必要があ ります。

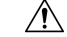

注意 ファブリックインターコネクトを扱うときは、モジュール、コネクタ、およびピンへの損傷を 避けるため、慎重に取り扱ってください。取り外す際はモジュールが水平であることを確認 し、シャーシからゆっくりと引き出します。

#### 始める前に

UCS X9508 サーバ シャーシにケーブル管理アームが接続されている場合、ケーブルが Cisco UCS X シリーズ ダイレクト 9108 100G ファブリック インターコネクトの取り外しを妨げてい る場合は、ケーブル管理アームを取り外す必要があります。ケーブル管理アームを取り外す必 要がある場合は、作業を実行するために #2 プラス ドライバが必要です。

ステップ1 ファブリック インターコネクトを含む Cisco UCS X9508サーバ シャーシにケーブル管理トレイがある場合 は、ケーブルを邪魔にならない場所に移動します。ケーブルを十分に移動できない場合は、ケーブルを抜 き、必要に応じてケーブル管理アームを取り外します。 詳細については、「ケーブル管理アームの取り付け」に移動します。ケーブル管理アームの取り外しは、 取り付け手順と逆の手順で行います。

**ステップ2** 指を使用して、両方のファブリックインターコネクトのハンドルの内側の端をつまんで、それぞれのイジェクタ ラッチを外します。

この手順では、モジュールハンドルをロック解除して移動できるようにします。

**ステップ3** モジュールのハンドルを水平に保ち、シャーシから離れるように手前に引き出します。

ファブリックインターコネクトがシャーシ内部のソケットから外れると、多少の抵抗を感じることがあります。

図 1:モジュールハンドルを開く

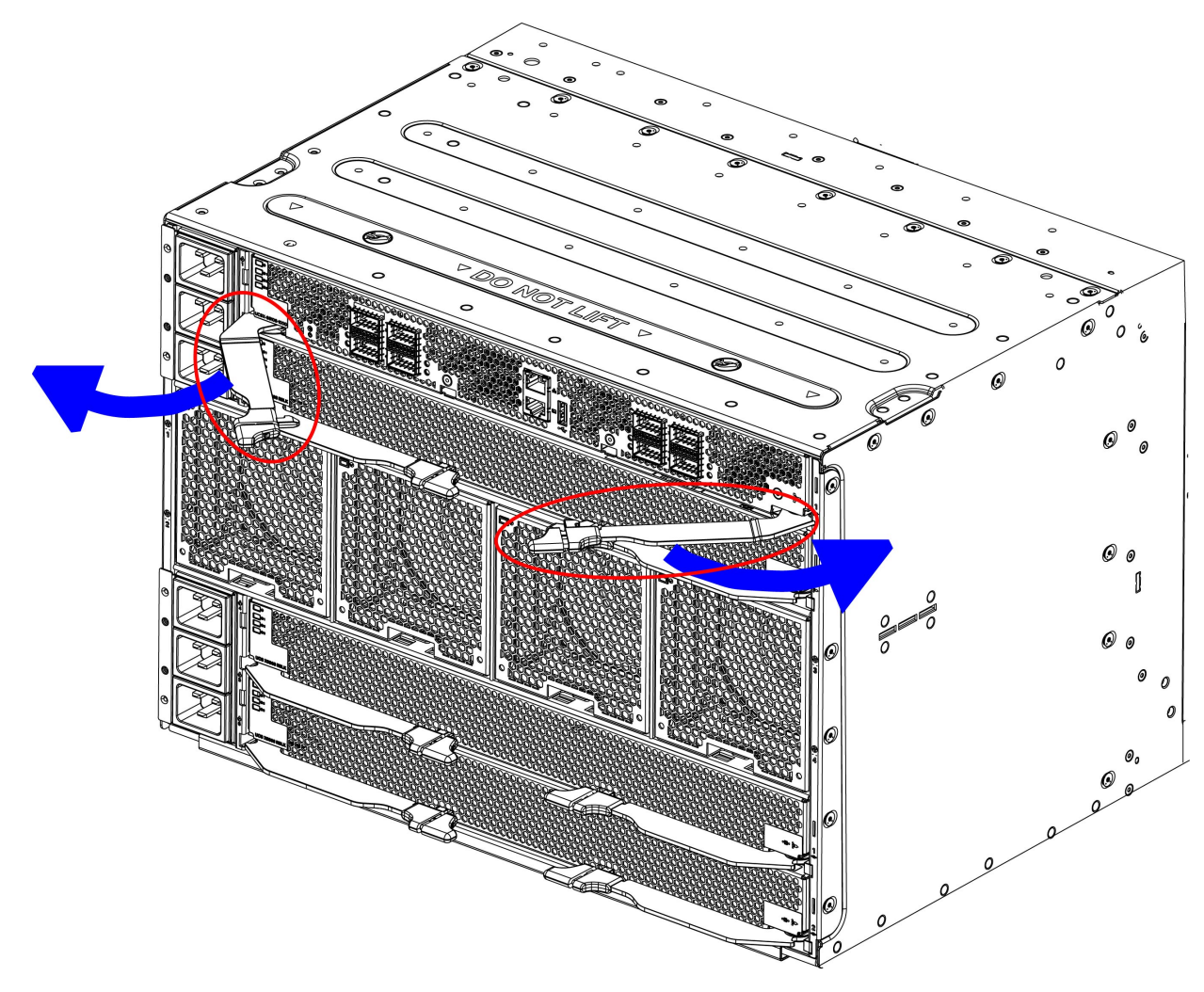

483441

**ステップ4** モジュールをシャーシから半分ほど引き出し、ファブリックインターコネクトの下にもう一方の手を添え てモジュールを支えます。

- **注意** モジュールをシャーシから引き出すときは、均等に力を加えてください。モジュールハンドルを押 し下げたり、引き上げたりしないでください。また、一方のイジェクタハンドルに他方よりも強い 力を加えないでください。
- ステップ5 ファブリックインターコネクトが完全に取り外されるまで、シャーシから引き出し続けます。

図 2: ファブリック インターコネクトの取り外し

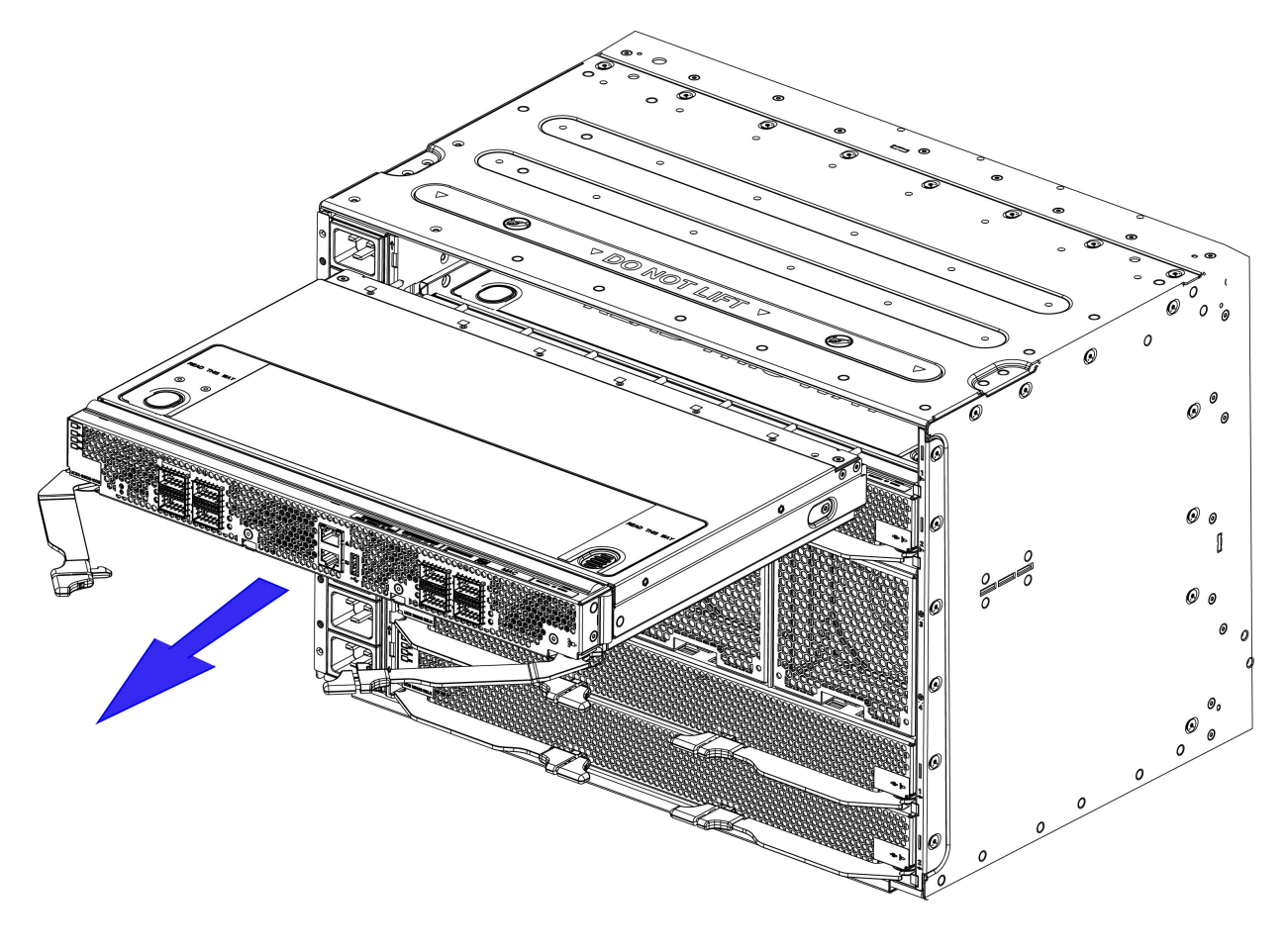

483442

#### 次のタスク

ファブリックインターコネクトを挿入します。「ファブリックインターコネクトのインストール (5ページ)」に進みます。

### ファブリック インターコネクトのインストール

Cisco UCS X シリーズ ダイレクト ファブリック インターコネクト 9108 100G はペアで展開す る必要があるため、取り付けることができるファブリックインターコネクトモジュールブラン クはありません。

- 注意 ファブリックインターコネクトを扱うときは、モジュール、コネクタ、およびピンへの損傷を 避けるため、慎重に取り扱ってください。挿入時にモジュールが水平であることを確認し、 シャーシにゆっくりとスライドさせます。
- **ステップ1**ファブリックインターコネクトにケーブル管理トレイがある場合は、取り外します。
- ステップ2 イジェクタハンドルを開きます。
- ステップ3 片手をファブリックインターコネクトの下に置き、シャーシの背面にある空のスロットにモジュールを合わせます。

図 3: ファブリック インターコネクトの位置合わせ

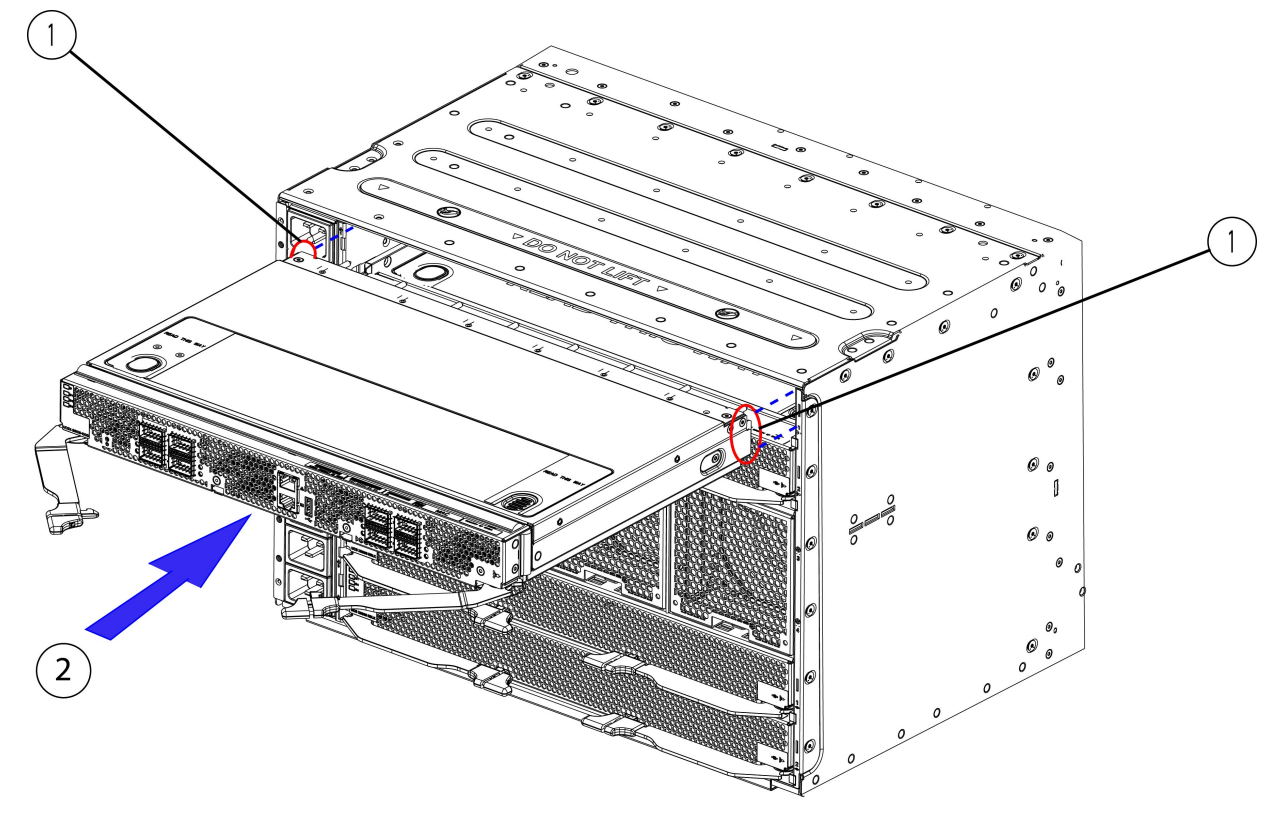

483440

**ステップ4** ファブリックインターコネクトレベルを持ち、ある程度の抵抗を感じるまでシャーシの奥までスライドさせます。

この抵抗は正常です。これは、ファブリックインターコネクトの背面にあるコネクタがシャーシ内のソ ケットに接触したときに発生します。

- 注意 モジュールをシャーシにスライドさせるときは、均等に力を加えてください。モジュールハンドル を押し下げたり、引き上げたりしないでください。また、一方のイジェクタハンドルに他方よりも 強い力を加えないでください。
- ステップ5 イジェクタハンドルのそれぞれをつかみ、水平に保ち、シャーシに向かってゆっくりと内側に向けます。

この手順では、ファブリックインターコネクトコネクタをミッドプレーンのソケットに装着します。

- 注意 モジュールのイジェクタハンドルを閉じるときは、均等に力を加えてください。モジュールハンド ルを押し下げたり、引き上げたりしないでください。また、一方のイジェクタハンドルに他方より も強い力を加えないでください。
- **ステップ6**両方のハンドルがファブリックインターコネクトの面と平行になるまで、イジェクタハンドルを押します。

イジェクタ ラッチがフロントパネルに完全に挿入されていることを確認します。

ステップ7 ファブリック インターコネクト モジュールを含む Cisco UCS X9508 サーバ シャーシにケーブル管理トレ イがある場合は、それを取り付けます。

「ケーブル管理アームの取り付け」に移動します。

### ファブリック インターコネクトの構成

Cisco UCS X シリーズ ダイレクト ファブリック インターコネクト 9108 100G は、次の Cisco 管理対象プラットフォームを使用して設定および管理できます。

#### **Cisco Intersight**

ファブリック インターフェイスは、Cisco Intersight 管理対象モード(Cisco Intersight 管理対象 モード)の Cisco Intersight 管理対象プラットフォームを使用して設定し、管理できます。詳細 については、*Cisco Intersight Managed Mode Configuration Guide* を参照してください。次の URL: Cisco Intersight 管理対象モード構成ガイドにあります。

#### **Cisco UCS Manager**

ファブリックインターコネクトは、UCS Manager バージョン4.3(4)を使用して設定および管理 できます。詳細については、次の URL にある 『Cisco UCS Manager Administrattion Guide』の 最新版を参照してください。 https://www.cisco.com/c/en/us/td/docs/unified\_computing/ucs/ ucs-manager/GUI-User-Guides/Admin-Management/4-3/b\_cisco\_ucs\_admin\_mgmt\_guide\_4-3.html 翻訳について

このドキュメントは、米国シスコ発行ドキュメントの参考和訳です。リンク情報につきましては 、日本語版掲載時点で、英語版にアップデートがあり、リンク先のページが移動/変更されている 場合がありますことをご了承ください。あくまでも参考和訳となりますので、正式な内容につい ては米国サイトのドキュメントを参照ください。